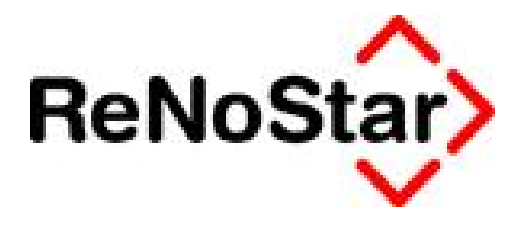

# Jahresupdate 2011

### Version 8.0

Anwendungsbeschreibung

Elektronische Kommunikation mit Versicherungen – Eurotax Schwacke

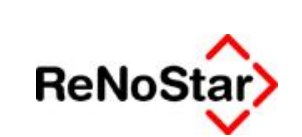

Elektronische Kommunikation mit Versicherungen – Eurotax Schwacke

### Inhaltsverzeichnis

| Inhaltsve | rzeichnis                                                               | 2  |
|-----------|-------------------------------------------------------------------------|----|
| 1         | Fallbeispiel                                                            | 3  |
| 2         | Anwendungsbeschreibung                                                  | 4  |
| 2.1       | Anmeldung am Portal von Eurotax Schwacke                                | 4  |
| 2.2       | Nutzung von SchwackeNet                                                 | 5  |
| 2.3       | Menüleiste und Hilfefunktion                                            | 6  |
| 2.4       | Ermittlung der Fahrzeugdaten                                            | 7  |
| 2.4.1     | Suche über die Hersteller- und Typschlüsselnummer (HSN / TSN)           | 8  |
| 2.4.2     | Suche über den SCHWACKE-Code                                            | 9  |
| 2.4.3     | Suche über die Fahrzeugart                                              | 10 |
| 2.5       | Die Informations- und Auswertungsmöglichkeiten                          | 12 |
| 2.5.1     | Fahrzeug übernehmen und bewerten                                        | 13 |
| 2.5.1.1   | Ermittlung der Nutzungsausfallentschädigung und Übernahme nach ReNoStar | 14 |
| 2.5.1.2   | Ermittlung der Mietwagengruppe / -kosten und Übernahme nach ReNoStar    | 18 |
| 2.5.1.3   | Ermittlung der Regel- / Differenzbesteuerung                            | 20 |
| 2.5.2     | Serienausstattung anzeigen                                              | 20 |
| 2.5.3     | Checkliste für Sonderausstattung                                        | 22 |
| 2.6       | SchwackeNet verlassen                                                   | 25 |
|           |                                                                         |    |

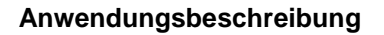

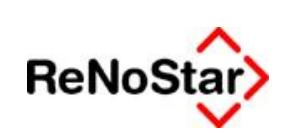

# 1 Fallbeispiel

Am 10.03.2011 ist es auf der Bundesautobahn A3 in Fahrtrichtung Frankfurt in Höhe der Anschlussstelle Bad Camberg zu einem Verkehrsunfall gekommen, der durch Renate Geister-Fahrer aus Offenbach zulasten von Robert Richtig aus Selters verursacht worden ist.

Robert Richtig wendet sich an seinen Anwalt Gustav Winner, um ihn mit der Geltendmachung seiner Schadensersatzansprüche gegenüber dem Unfallgegner zu betrauen.

Da das KFZ von Robert Richtig erheblich beschädigt ist, muss es in einer Fachwerkstatt über mehrere Tage instandgesetzt werden. In dieser Zeit ist Robert Richtig auf ein Mietfahrzeug angewiesen.

Die Nutzungsausfallentschädigung sowie die Automietwagenklassen ermittelt Rechtsanwalt Winner für seinen Mandanten online über das Portal der Eurotax Schwacke GmbH.

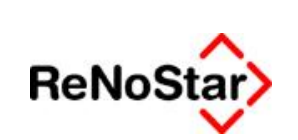

## 2 Anwendungsbeschreibung

### 2.1 Anmeldung am Portal von Eurotax Schwacke

Die **ReNoStar GmbH** liefert Ihnen nach Eingang Ihres Bestellfaxes mit der Auftragsbestätigung die Zugangsdaten, die Sie gegenüber **SchwackeNet** als **ReNoStar-Kunde** legitimiert, womit auch der Vertrag über die Nutzung der Leistungen zwischen **SchwackeNet** und Ihrer Kanzlei zustande kommt.

Die **ReNoStar GmbH** stellt lediglich die Verlinkung zu diesem Portal über die Software **ReNoStar** zur Verfügung.

Zur Anmeldung am Webportal von **SchwackeNet** gelangen Sie ausgehend vom Hauptmenü über den Button **Unfallschadenabwicklung**. Im Menü **Unfalldaten** wählen Sie den Programmpunkt **Eurotax Schwacke**.

| 🖓 ReNoStar 7 Hauptmenü + Anwalt: Dr. Ha                                                                                                    | ens Gründlich-Demodaten                            | . 0 X                       |
|----------------------------------------------------------------------------------------------------|----------------------------------------------------|-----------------------------|
| Alten Adressen Sachgebiete Listendru                                                                                                    | icke Service Zubehör Bereiche Einstellungen Ende ? |                             |
| 99 Dr. Hana Gründlich-Demodaten                                                                                                    |                                                    | -                           |
| Number of Concession, Name                                                                                                    | Parantine                                          |                             |
| Astroverwaltung                                                                                                    | In Factories                                       |                             |
| Amessee                                                                                                    |                                                    |                             |
| Sermine Estaten IVV Verfägungen                                                                                                    | 2                                                  | 3                           |
| Teamport and Teatverarbeitune                                                                                                    | ¥                                                  | v                           |
| Industry and the                                                                                                    | Unfallschilderung                                  | Fragebogen Sachschaden      |
| Propensidates                                                                                                    |                                                    |                             |
| Reater Reservectorys                                                                                                    | A.                                                 | A.                          |
| Remain arrectments RVG                                                                                                    | ~                                                  | 2                           |
| NUMBER OF THE DESIGN OF THE DESIGN OF THE DE | - ng sasan Disan sasan                             | approximation and a proving |
| Financeuchenang                                                                                                    | Fragebogen Personenschäden                         | Schadensaufstellung         |
| Suprementant.                                                                                                    |                                                    |                             |
| Sulla Veckangeverfahren                                                                                                    |                                                    |                             |
| Familiensation                                                                                                    |                                                    |                             |
| Unfallschadenabwicklung                                                                                                    | Eurotax Schwacke                                   |                             |
| > Unfalldaten                                                                                                    |                                                    |                             |
| Anspruchschreiben                                                                                                    |                                                    |                             |
| 3 Abrechnung                                                                                                    |                                                    |                             |

Es öffnet sich das Fenster **ReNoStar Eurotax Schwacke** zur Eingabe von **Loginname** und **Passwort**, Hier tragen Sie die Ihnen von der **ReNoStar GmbH** übermittelten Anmeldedaten ein, mit denen Sie bei **SchwackeNet** registriert sind. Über den Button **Schwacke.de starten** 

Schwacke.de starten\_\_\_\_\_ stellen Sie die Verbindung zur gewünschten Webseite her.

| Zugangedaton |         |                      |     |
|--------------|---------|----------------------|-----|
| Zugangsuaten |         |                      |     |
| Loginname    | GWinner |                      |     |
| Passwort     | ***     |                      |     |
|              |         | Schwacke de starten  | 1   |
|              |         | Surwacke. de starten | 1   |
|              |         |                      |     |
|              |         | V Basadan D Casiah   | -   |
|              |         | Keenden I L Soeich   | ern |

#### © ReNoStar GmbH

Nutzungsrechte für ReNoStar GmbH Version 1.1 vom 06.09.2011

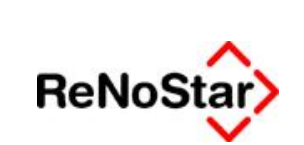

Bitte beachten Sie, dass Sie die Anmeldedaten einmalig über den Button Speichern
 Speichern in *ReNoStar* hinterlegen. So ist sicher gestellt, dass Sie die obligatorische Anmeldung

| Login        |            |
|--------------|------------|
| Benutzername |            |
| Kennwort     |            |
|              | 🗸 Anmelden |

Wenn nach dem Login kein Fenster geöffnet wurde, bitte (hier) klicken.

am Webportal von SchwackeNet überspringen.

### 2.2 Nutzung von SchwackeNet

Ziel der Integration von *SchwackeNet* in das **Unfallschadenmodul** von *ReNoStar* ist die schnelle Ermittlung des **Nutzungsausfalls**, der **Automietwagenklassen** sowie der **Regeldifferenzbesteuerung** zur Bearbeitung Ihrer Unfallmandate, ohne hierfür umfangreiche Listen wälzen zu müssen.

Nach erfolgreicher Anmeldung befinden Sie sich daher sofort in dem für Sie lizenzierten Programmbereich Fahrzeugbewertung (Neuerfassung) von *SchwackeNet*.

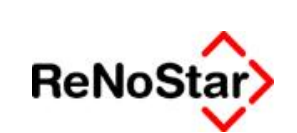

Elektronische Kommunikation mit Versicherungen – Eurotax Schwacke

| ahrzeugdaten:     Schadentag/Stichtag     Stichtagsbewertung       Erstzulassung     I     I       Baumonat     1     2011       Laufleistung     KBA (HSN/TSN)       Anzahl Türen     Alle       Fahrgestell Nr.     Modell(e)                                                      |
|----------------------------------------------------------------------------------------------------|
| Schadentag/Stichtag       Stichtagsbewertung         Erstzulassung       I       I       Direkte Suche (nur eine Variante):       Marke(n)       ALFA ROMEC<br>ALPINA<br>ARTEGA<br>ARTEGA<br>ARTEGA<br>Astron MARTIN<br>ADDI<br>AUDI<br>AUDI<br>AUDI<br>AUDI<br>AUDI<br>AUDI<br>AUDI |
|                                                                                                    |
| uche in Typenbezeichnung:                                                                                                    |

### 2.3 Menüleiste und Hilfefunktion

Über die Menüleiste

Fife

Funktionen

können Sie den Programmbereich Funktionen mit dessen Untermenüs aufrufen. Beispiel:

| schwackeNET Fahrzeugbewertun    | g - Microsoft Internet Explorer bereitgestellt von ReNoSt | ar GmbH               |                                      |
|---------------------------------|-----------------------------------------------------------|-----------------------|--------------------------------------|
| http://renostar.schwacke.de/awc | nline/de/weit/step01.php?token= oej3040n43fh0j9rhlkjd     | Is8A1kp6p4e1311167688 | 2                                    |
| Funktionen Hate                 |                                                           | 0                     | 06181/405233 Venion 11.1 / 20.07.201 |
| Neuwagenkonfigurator            |                                                           |                       | 5261 P                               |
| Fahrzeugsuche Neuerfassun       |                                                           |                       | SchwackeNet                          |
| Mietoreinapiepel Suche          |                                                           |                       |                                      |
| F                               | ng)                                                       |                       |                                      |
| Beenden                         | nu manufer (54621) / 46654                                |                       |                                      |

Zu jeder Menüfunktion erhalten Sie im Menü **Hilfe** über die Funktion **Schnellhilfe** oder über das Icon

© ReNoStar GmbH

Nutzungsrechte für ReNoStar GmbH Version 1.1 vom 06.09.2011 I:\Dokumentation RNS\02 SP und Update\8000\_08\_2011\_Update\01. Festlegung des Lieferumfangs\einzelne Dokumente zu den Updatethemen\3. Elektronische Kommunikation\mit Versicherungen

C0181/406233 Venion 11.1 ( 20 07.2011

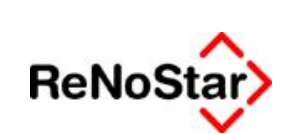

Elektronische Kommunikation mit Versicherungen – Eurotax Schwacke

| http://renostar.sch                             | wacke.de/awonline/de/conf/step01.php?token:                                                    | oej3040n431h0j9rh1kjds8ik1kp6p4e13111691918t1=1                                                                                                    |
|-------------------------------------------------|------------------------------------------------------------------------------------------------|----------------------------------------------------------------------------------------------------|
| Funktionen                                      | Hilfe                                                                                          | 00181/405233 Venion 11.1 / 20.07 201                                                                                                    |
|                                                 | Schneihilte                                                                                    |                                                                                                    |
|                                                 | hfo-Bibliothek                                                                                 | Neuwagenkonfigurator                                                                                                    |
| Fahrzeugkont<br>Benutzer: GWInner,<br>Direkte S | figuration (Neu)<br>Gustav Winner, Gründlich und Partner (54321)<br>Suche (nur eine Variante): | 43694<br>Über diesen Menüpunkt können Sie Neufahrzeuge und deren Sonderausstattung<br>definieren. Sie erhalten den heute aktuellen Herstellerneupreis und können das<br>Fahrzeug in den Bestand übernehmen, verwalten und auszeichnen. |
| KBA (HSN/TSN)                                   |                                                                                                | Fabrzeugart                                                                                                    |
|                                                 |                                                                                                | Marke(n)                                                                                                    |
| Erweiter                                        | te Suche:                                                                                      |                                                                                                    |
| Aufbau                                          |                                                                                                | Modell(e)                                                                                                    |
| Kraftstoff                                      |                                                                                                | incenta)                                                                                                    |
| Leistung                                        |                                                                                                |                                                                                                    |

speziell die auf die gewählte Programmfunktion von SchwackeNet abgestimmte Information.

| http://renostar.sch | wacke.de/awonli         | ne/de/dienst/adr.ph | pîtoken=pm63fugbls3qa8 | ukmi21dcefg5ocvc9n1311                 | 1436108m=s8(1=1                                     |                                                                    |
|---------------------|-------------------------|---------------------|------------------------|----------------------------------------|-----------------------------------------------------|--------------------------------------------------------------------|
| Funktionen          | Dienst                  | Hilfstabelen        | Administration         | Hille                                  | 0                                                   | 05181/405233 Version 11.1 / 20.07.                                 |
| Kunden (Such        | ie)<br>Gustav Winner, I | Gründlich und Partn | er, Großwallstadt      | Die Kundenverwa<br>Verwalten, oder leg | ltung (diese Funktional<br>en Sie hier neue Kundend | lität finden Sie im schwackeNET)<br>datensätze an. Suchen Sie nach |
|                     |                         |                     | Suchkriterien:         | interessenten für Ihr                  | e Destandstanrzeuge.                                |                                                                    |
|                     |                         |                     | Kundennummer           |                                        |                                                     |                                                                    |
|                     |                         |                     | Firma/Name             |                                        |                                                     |                                                                    |
|                     |                         |                     | Ortschaft              |                                        |                                                     |                                                                    |
|                     |                         |                     | PLZ                    |                                        |                                                     |                                                                    |
|                     |                         |                     | Datum letzter Kontal   | a .                                    |                                                     |                                                                    |
|                     |                         |                     |                        | F Kunden mit gültig                    | em Angebot                                          |                                                                    |
|                     |                         |                     |                        | Suchen                                 |                                                     |                                                                    |

Vorrang bei der Dokumentation hat jedoch die Ermittlung des **Nutzungsausfalls**, der **Automietwagenklassen** sowie der **Regeldifferenzbesteuerung** und deren Übernahme in die **Schadenaufstellung** von **ReNoStar**.

### 2.4 Ermittlung der Fahrzeugdaten

Voraussetzung zur Ermittlung des **Nutzungsausfalls**, der **Automietwagenklassen** sowie der **Regeldifferenzbesteuerung** ist die Eingabe der Fahrzeugdaten. Hierfür sind obligatorisch die blau unterlegten Datenfelder **Erstzulassung** und **Laufleistung** als Pflichtfelder zu erfassen, ohne die keine Suche möglich ist. Alle weiteren Felder sind optional, müssen also nicht zwingend ausgefüllt werden. Allerdings reduzieren diese die Trefferliste, was die Ermittlung des gesuchten Fahrzeugs deutlich beschleunigt. Daher empfehlen wir Ihnen, grundsätzlich alle bekannten Fahrzeugdaten einzugeben.

```
© ReNoStar GmbH
```

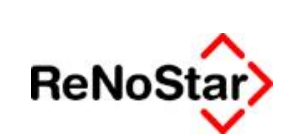

Elektronische Kommunikation mit Versicherungen – Eurotax Schwacke

| Funktionen                           | Hite                                                      |                                    | 0           | 08181/405233 Version 11.1 / 20.07 |
|--------------------------------------|-----------------------------------------------------------|------------------------------------|-------------|-----------------------------------|
|                                      |                                                           |                                    |             | SchwackeN                         |
| ahrzeugbewert<br>nutzer GWinner, Gus | ung (Neuerfassung)<br>Iav Winner, Gründlich und Patner (S | 4321) / 42694                      |             | <b>2 . .</b>                      |
| ahrzeugdaten:                        |                                                           |                                    |             | 1                                 |
| Schadentag/Stichta                   | Stichtagsbewertung                                        |                                    | Fahrzeugart | PKW,TRP,GLW                       |
| Erstzulassung<br>Baumonat            | 20 • 4 • 2006 •<br>4 • 2005 •                             | Direkte Suche (nur eine Variante): | Marke(n)    | ALFA ROMEO<br>ALPINA<br>ARTEGA    |
| Laufleistung                         | 140526                                                    | KBA (HSN/TSN)                      |             | ASTON MARTIN                      |
| Kraftstoffart                        | Gas (Benzin)                                              | SCHWACKE-Code                      |             | AUSTIN                            |
| Anzahl Türen                         | 2-3 Türen 💌                                               |                                    |             | BENILLY melv                      |
| Kennzeichen                          | ML-AA 666                                                 |                                    | Modell(e)   |                                   |
|                                      |                                                           |                                    |             |                                   |

Zur Ermittlung des gesuchten Fahrzeugs bietet SchwackeNet unterschiedliche Suchmethoden an.

### 2.4.1 Suche über die Hersteller- und Typschlüsselnummer (HSN / TSN)

Falls die Hersteller- und Typ-Schlüsselnummer (HSN / TSN) bekannt ist, geben Sie diese in die entsprechend bezeichneten Datenfelder ein

| Direkte Suche (nur | <u>eine</u> Variante): |     |
|--------------------|------------------------|-----|
| KBA (HSN/TSN)      | 8260 /                 | 030 |

und klicken anschließend auf den Button Suchen.

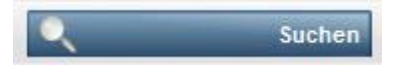

Je ausführlicher die Fahrzeugdaten eingegeben wurden, desto überschaubarer ist die Trefferliste. Hier ist aufgrund der Angaben der Fahrzeugdaten bereits eine Typeingrenzung erfolgt.

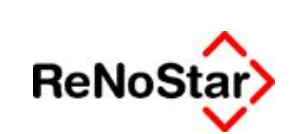

Elektronische Kommunikation mit Versicherungen – Eurotax Schwacke

| hrzeugbewert<br>nutzer: GWinner, Gus                                                                                                 | ung (Neuerfassung)<br>av Winner, Gründlich und Partner (S                                                       | 4321) / 43694                                                                                                    |                                                                            | <u></u>                                               |
|----------------------------------------------------------------------------------------------------|----------------------------------------------------------------------------------------------------|----------------------------------------------------------------------------------------------------|----------------------------------------------------------------------------|-------------------------------------------------------|
| ahrzeugdaten:                                                                                                    |                                                                                                    |                                                                                                    |                                                                            | 5                                                     |
| Schadentag/Sticht.<br>Erstzulassung<br>Baumonat<br>Laufleistung<br>Kraftstoffart<br>Anzahl Türen<br>Kennzeichen<br>Fahrgestell Nr. 🚺 | ag Stichtagsbewertung<br>20 • 4 • 2006 •<br>4 • 2006 •<br>140526<br>Gas (Benzin) •<br>2-3 Türen •<br>MIL-AA 666 | Direkte Suche (nur <u>eine</u> Variante):<br>KBA (HSN/TSN) 8260 / 030<br>SCHWACKE-Code                                                                                            | Fahrzeugart<br>Marke(n)                                                    | PKW,TRP.GLW                                           |
| ache in Typenbezek                                                                                                    | s LIMOUSINE, Benzin, 3-türig                                                                                    |                                                                                                    |                                                                            | Suchen                                                |
| OK 1 C CHEVROL                                                                                                    | ET Kalos 1.4 16V Automatik SX (KLAS),<br>ET Kalos 1.4 16V Gas Automatik SX (KL<br>ET Kalos 1.4 16V SX (KLAS),   | 69 KW, 94 PS, 1399 ccm, 13, 190 EUR, 4-Gang autom. , KE<br>AS), 69 KW, 94 PS, 1399 ccm, 15, 180 EUR, 4-Gang autom. , KE<br>69 KW, 94 PS, 1399 ccm, 12, 190 EUR, 5-Gang manuel, KE | 54: 8260/030,8260/AAD,<br>54: 8260/030,8260/AAD,<br>54: 8260/030,8260/AAD, | 2/2005 - 4/2008<br>3/2005 - 4/2008<br>2/2005 - 4/2008 |
| TON IST IST CHEVROL                                                                                                    | ET Kalos 1.4 16V Gas SX (KLAS),                                                                                 | 69 KW, 94 PS, 1399 ccm, 14.180 EUR, 5-Gang manuel, KE                                                                                                    | A: 8260/030,8260/AAD,                                                      | 3/2005 - 4/2008                                       |

### 2.4.2 Suche über den SCHWACKE-Code

**Eurotax Schwacke** hat sämtliche Fahrzeuge mit einem internen SCHWACKE-Code versehen. Sollte der **SCHWACKE-Code** des gesuchten Fahrzeugs bekannt sein, geben Sie diesen in das entsprechende Datenfeld ein

und klicken anschließend auf den Button Suchen.

### Q Suchen

Dank des einmaligen **SCHWACKE-Codes** erhalten Sie das gesuchte Fahrzeug in der Trefferliste angezeigt.

© ReNoStar GmbH

Nutzungsrechte für ReNoStar GmbH Version 1.1 vom 06.09.2011

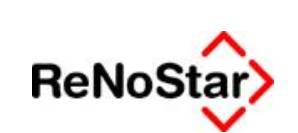

Elektronische Kommunikation mit Versicherungen – Eurotax Schwacke

| ahrzeugdaten:                                  |                                                                    |                                 |                             |                          | 1                                         |
|------------------------------------------------|--------------------------------------------------------------------|---------------------------------|-----------------------------|--------------------------|-------------------------------------------|
| Schadentag/Sticht<br>Erstzulassung<br>Baumonat | 80 Stichtagsbewertung<br>20 ▼ 4 ▼ 2005 ▼<br>4 ▼ 2006 ▼             | Direkte Suche (nur              | eine Variante):             | Fahrzeugart<br>Marke(n)  | PKW,TRP.GLW                               |
| Laufleistung<br>Kraftstoffart<br>Anzahl Türen  | 140526 Gas (Benzin) 2-3 Türen                                      | KBA (HSN/TSN)<br>SCHWACKE-Code  | 10250823                    | -                        | ASTON MARTIN<br>AUDI<br>AUSTIN<br>BENTLEY |
| Kennzeichen<br>Fahrgestell Nr. 🚺               | MIL-AA666                                                          |                                 |                             | Modell(e)                |                                           |
| uche in Typenbezei                             | chnung:                                                            |                                 |                             |                          | Sucher                                    |
|                                                |                                                                    |                                 |                             |                          |                                           |
|                                                | s LIMOUSINE, Benzin, 3-túrio<br>ET Kalos 1.4 16V Gas SX (KLAS), 69 | KW, 94 PS, 1399 ccm, 14.180 EUR | , S-Gang manuell, KBA: 8260 | 030,8260/AAD, 3/2005 - 4 | /2008                                     |

### 2.4.3 Suche über die Fahrzeugart

Sollte weder die **HSN / TSN**, noch der **SCHWACKE-Code** bekannt sein, steht als Suchkriterium auch die etwas aufwändigere, jedoch ebenso zielführende Suche über die **Fahrzeugart** zur Verfügung.

| Fahrzeugart | PKW,TRP,GLW                                                                 | -     |
|-------------|-----------------------------------------------------------------------------|-------|
| Marke(n)    | ALFA ROMEO<br>ALPINA<br>ARTEGA<br>ASTON MARTIN<br>AUDI<br>AUSTIN<br>BENTLEY |       |
| Modell(e)   |                                                                             | mehr. |

#### © ReNoStar GmbH

Nutzungsrechte für ReNoStar GmbH Version 1.1 vom 06.09.2011

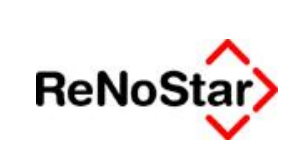

Elektronische Kommunikation mit Versicherungen – Eurotax Schwacke

Im Markenfenster sind nur die alphabetisch ersten Marken aufgeführt. Die komplette Liste aller gängigen Fabrikate erhalten Sie mit Klick auf den Button **mehr**...

| //renostar.schwack                                                                                                    | e.de/awonline/de/wert/st                                                                                                    | ep01.php?toker                                                                                   | va kk2smi3 sqeip7to6a                                                                                                    | kemv08tkgcgacv613                                                                                                    | 11230566                                                                                                    |                        | 08181/405233 Venic                                                  | 001111/210 |
|----------------------------------------------------------------------------------------------------|----------------------------------------------------------------------------------------------------|--------------------------------------------------------------------------------------------------|----------------------------------------------------------------------------------------------------|----------------------------------------------------------------------------------------------------|----------------------------------------------------------------------------------------------------|------------------------|---------------------------------------------------------------------|------------|
|                                                                                                    |                                                                                                    |                                                                                                  |                                                                                                    |                                                                                                    |                                                                                                    |                        | Schwa                                                               | ackeN      |
| rzeugbewerti<br>tzer: GWinner, Gusi                                                                                         | ung (Neuerfassun)<br>tev Winner, Gründlich und                                                                                       | g)<br>Partner, Großv                                                                             | vellistedt                                                                                                    |                                                                                                    |                                                                                                    |                        | 2                                                                   |            |
|                                                                                                    |                                                                                                    |                                                                                                  |                                                                                                    |                                                                                                    |                                                                                                    | 83                     |                                                                     | 1          |
| ALFA ROMEO<br>ALPA ROMEO<br>ALPNA<br>ASIA MOTORS<br>ASTON MARTIN<br>AUDI<br>AUSTN<br>BARKAS<br>BENTLEY<br>BIMW<br>BRALIANCE | CATERMAM<br>CHEVROLET<br>CHINA AUTOMOBLE<br>CHRYSLER<br>CITROEN<br>CORVETTE<br>DACIA<br>DAEWOO<br>DAF<br>DAHATSU<br>DE TOMASO<br>ORM | FERRARI<br>FIAT<br>FORO<br>HONDA<br>HONDA<br>HYUNDAI<br>INFRALL<br>ISUZU<br>MECO<br>JAQUAR<br>VU | LAMBORGHNI<br>LANCIA<br>LAND ROVER<br>LANDWIND<br>LDV<br>LEXUS<br>LOTUS<br>MASERATI<br>MAYBACH<br>MAZDA<br>MERCEDES-BENZ<br>MG | MINI (ROVER)<br>MITSUBISHI<br>MORGAN<br>NISSAN<br>OPEL<br>PEUGEOT<br>POO<br>PONTAC<br>PORSCHE<br>PROTON<br>RENAULT<br>ROLLS ROVCE | SAAB<br>SANTANA<br>SEAT<br>SKODA<br>SMART<br>SSANGYONG<br>SUBARU<br>SUZURI<br>TALBOT<br>TATA<br>TOYOTA<br>TRAX | VOLVO<br>VW<br>WESMANN | FA ROMEO<br>PINA<br>ITEOA<br>JTON MARTIN<br>JOI<br>JISTIN<br>INTLEY | mehr.      |

Nach Auswahl der Marke erhalten Sie in der Modellliste,

| of frances we achieve the definition of a finite frequent of the state of the state | 33366 |                                                                            |
|----------------------------------------------------------------------------------------------------|-------|----------------------------------------------------------------------------|
| Funktionen Hitle                                                                                                    | 0     | 06181/405233 Venion 11.1 / 21.07                                           |
|                                                                                                    |       | SchwackeNe                                                                 |
| n <b>rzeugbewertung (Neuerfassung)</b><br>izer: GWinner, Gustav Winner, Gröndlich und Partner, Größwallstadt                                                                                                    |       |                                                                            |
| Modelliste                                                                                                    | i     | a a                                                                        |
| Aveo<br>Epica<br>Evanda<br>Kalos<br>Lacetli<br>Matiz<br>Nubira<br>Rezzo<br>Trans Sport<br>Castiva<br>Tahoe                                                                                                    |       | FA ROMEO<br>PINA<br>NTEGA<br>3TON MARTIN<br>JOI<br>JSTIN<br>INTLEY<br>mahr |

aus der Sie das zutreffende Modell auswählen. In der Trefferliste werden alle Typen des gewählten Modells aufgelistet.

© ReNoStar GmbH

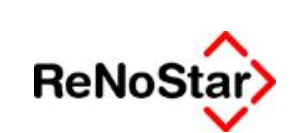

Elektronische Kommunikation mit Versicherungen – Eurotax Schwacke

| ahrzeugbewert<br>enutzer: GWInner, Gus                                                                                                    | ung (Neuerfassung)<br>tav Winner, Gründlich und Par                                                                                                    | tner, Großwellstedt                                                                                                    |                                                                                                    |                                                                                                    | 2                                                                                                 | RDI    |
|----------------------------------------------------------------------------------------------------|----------------------------------------------------------------------------------------------------|----------------------------------------------------------------------------------------------------|----------------------------------------------------------------------------------------------------|----------------------------------------------------------------------------------------------------|---------------------------------------------------------------------------------------------------|--------|
| ahrzeugdaten:                                                                                                    |                                                                                                    |                                                                                                    |                                                                                                    |                                                                                                    |                                                                                                   | 6      |
| Schadentag/Stichta<br>Erstzulassung<br>Baumonat<br>Laufleistung<br>Kraftstoffart<br>Anzahl Türen<br>Kennzeichen<br>Fahrgestell Nr.                                                                                                    | Stichtsgebewertun           20         4         2006           4         2005         4           140526         Gas (Benzin)         4           2-3 Türen         2         4 | Direkte Suche (nur<br>KBA (HSN/TSN)     SCHWACKE-Code                                                                                                    | <u>sine</u> Variante):                                                                                                    | Fahrzeugart<br>Marke(n)<br>Modell(e)                                                                                                    | PKW,TRP.GLW<br>ALFA ROMEO<br>ALPINA<br>ARTEGA<br>ASTON MARTIN<br>AUDI<br>AUDI<br>BENTLEY<br>Kalos | matv.  |
| uche in Typenbezeic                                                                                                    | :hnung:                                                                                                    |                                                                                                    |                                                                                                    |                                                                                                    | Q.                                                                                                | Suchen |
| CHEVROLET Kalos<br>CK C Raios 125<br>CK C Raios 125<br>CK C Raios 120<br>CK C Raios 120<br>CK C Raios 120<br>CK C Raios 141<br>CK C Raios 1.41<br>CK CK C Raios 1.41<br>CK CK C Raios 1.41<br>CK CK CK CK CK CK CK CK CK CK CK CK CK C | a LIMOUSINE, Benzin, 3-türig<br>S (KLAS), S3<br>SE (KLAS), S3<br>Sas S (KLAS), S3<br>Jas SE (KLAS), S3<br>16V Automatk SX (KLAS), 69<br>16V Automatk SX (KLAS), 69               | 1 KW, 72 PS, 1150 ccm, 8.990 EUR, S-<br>1 KW, 72 PS, 1150 ccm, 9.990 EUR, S-<br>1 KW, 72 PS, 1150 ccm, 10.980 EUR, S-<br>1 KW, 72 PS, 1150 ccm, 11.900 EUR, S-<br>1 KW, 94 PS, 1399 ccm, 15.180 EUR, 4-<br>1 KW, 194 PS, 1399 ccm, 15.180 EUR, 4- | Gang manueli, KBA: 8260/028<br>Gang manueli, KBA: 8260/028<br>Gang manueli, KBA: 8260/04<br>Gang manueli, KBA: 8260/04<br>Gang autem. , KBA: 8260/04 | 3,8260/AAB, 2/2005 - 4/2/<br>3,8260/AAB, 2/2005 - 4/2/<br>B,8260/828, 3/2005 - 4/2/<br>B,8260/828, 3/2005 - 4/2/<br>B,8260/ABD, 3/2005 - 4/2/<br>D,8260/ADD, 3/2005 - 4/2/ | 208<br>208<br>208<br>208<br>208<br>208                                                            |        |

### 2.5 Die Informations- und Auswertungsmöglichkeiten

Nachdem Sie das gewünschte Fahrzeug ermittelt haben, stehen verschiedene Informations- und Auswertungsmöglichkeiten zur Verfügung.

Hier steht vor allem die Ermittlung der

- Nutzungsausfallentschädigung
- Automietwagenklassen
- Regel- / Differenzbesteuerung

im Vordergrund. Diese Informationen erhalten Sie über den Programmbereich Fahrzeug übernehmen und bewerten.

© ReNoStar GmbH

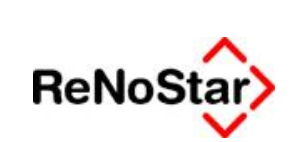

### 2.5.1 Fahrzeug übernehmen und bewerten

Die für Ihre Unfallschadenbearbeitung maßgeblichen Informationen zur Bewertung erhalten Sie über das Ikon or, das sich als erstes Symbol vor dem ermittelten Fahrzeug befindet.

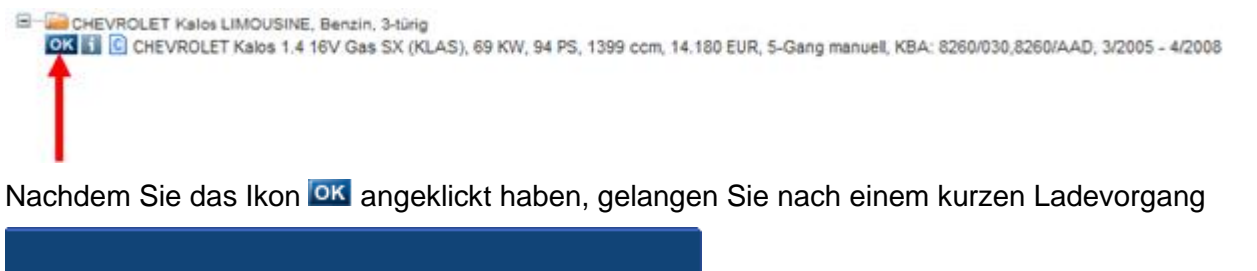

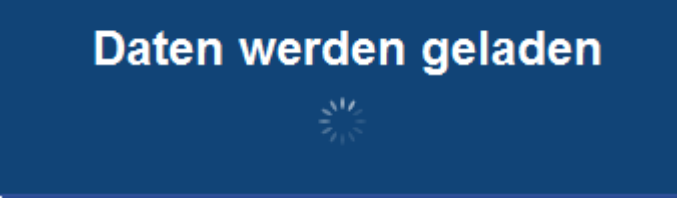

zur Registerkarte Fzg.-Daten.

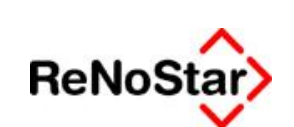

Elektronische Kommunikation mit Versicherungen – Eurotax Schwacke

|                                 |                                                         |                                   | t von KeNostar GmbH                                                         |                                                 |                                  |                   |
|---------------------------------|---------------------------------------------------------|-----------------------------------|-----------------------------------------------------------------------------|-------------------------------------------------|----------------------------------|-------------------|
| p://renostar.schw               | vacke.de/awonline/de/wert                               | /step02.php/token=ppngim6         | avhiidvgkoevonszająpązą/0131124664                                          | Canew_car=1                                     | 06181/405233 Ve                  | mion 11.1/21.07.2 |
|                                 |                                                         |                                   |                                                                             |                                                 | Calu                             |                   |
|                                 |                                                         |                                   |                                                                             |                                                 | Schv                             | vackeine          |
| nfiguration<br>utzer GWinner, ( | & Bewertung<br>Gustav Winner, Gründlich                 | und Partner (54321) / 43694       |                                                                             |                                                 | 51                               |                   |
| -                               | CHEVROLET K                                             | alos 1.4 16V Gas SX               |                                                                             |                                                 |                                  |                   |
| Unierbid                        | ehemaliger Neupreis<br>Sonderausstattung<br>Gesamtpreis | 14.180 EUR<br>0 EUR<br>14.180 EUR | Schwadie-Code 10250823<br>Produktion seit 03/2005<br>Produktion bis 04/2008 | Entrylassung<br>Kilometentand<br>KIBA (HSN/TSN) | 20.04.2006<br>240526<br>8260/030 | 4                 |
| k Fzg-Daten Au                  | usstattung Faktoren Kakula                              | tion Schadendaten Klassifizie     | rung Besteuerung Mietpreisspiegel                                           |                                                 |                                  |                   |
| eugdaten Freier                 | rText                                                   |                                   |                                                                             |                                                 |                                  |                   |
|                                 | 240526                                                  | abgelesen 💌                       |                                                                             | Wiedervorlage                                   | So                               |                   |
| Lautheistung                    | ( 64000 km Re                                           | ferenzlaufleistung Schwack        | ke) Verantwortlich                                                          | GWInner, Gust                                   |                                  |                   |
| Erstzulassung                   | 20 💌 4 💌                                                | 2006 • (Baumonat:                 | 04/2006) Termin                                                             |                                                 | I Termin aktiv?                  |                   |
| Kennzeichen                     | MIL-AA666                                               |                                   |                                                                             |                                                 |                                  | -                 |
| FZ-Ident -Nr.                   |                                                         |                                   | Termin für                                                                  |                                                 |                                  |                   |
| Brief Nr.                       |                                                         |                                   |                                                                             | l                                               |                                  | -                 |
| Farbschlüssel                   |                                                         |                                   |                                                                             |                                                 |                                  | -                 |
| Farbe                           |                                                         |                                   | Grund                                                                       |                                                 |                                  |                   |
| Emissionsschli                  | üssel-Nr 🛛 🕅 🕅                                          |                                   |                                                                             |                                                 |                                  |                   |
| Fundamenta a fund               |                                                         | NUT RICAL                         |                                                                             |                                                 |                                  |                   |

### 2.5.1.1 Ermittlung der Nutzungsausfallentschädigung und Übernahme nach ReNoStar

Um den Nutzungsausfall zu ermitteln, wechseln Sie auf die Registerkarte Klassifizierung.

| Funktionen                 | Hife                                         |                        |                |          | 0             | 06181/4052 | 33 Venion 11-1 / 21.07 |
|----------------------------|----------------------------------------------|------------------------|----------------|----------|---------------|------------|------------------------|
|                            |                                              |                        |                |          |               | Se         | hwackeNe               |
| onfigurati<br>utzer: GWInn | on & Bewertung<br>er, Gustav Winner, Gründli | ch und Partner (54321) | ) / 43694      |          |               | I          |                        |
| -                          | CHEVROLET K                                  | alos 1.4 16V Gas S     | x              |          |               |            | -                      |
|                            | ehemaliger Neupreis                          | 14.180 EUR             | Schwadke-Code  | 10250823 | Entzulaisung  | 20.04.2006 | 4                      |
| Distarbid                  | Gesamtpreis:                                 | 14.180 EUR             | Produktion bis | 03/2005  | KBA (HSN/TSN) | 8260/030   | LIC-AND                |

#### © ReNoStar GmbH

Nutzungsrechte für ReNoStar GmbH Version 1.1 vom 06.09.2011

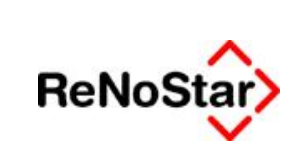

Elektronische Kommunikation mit Versicherungen – Eurotax Schwacke

Auf dieser Karteikarte ersehen Sie je nach Alter des ermittelten Fahrzeugs die Nutzungsausfallentschädigung pro Tag.

| 3 50  | hwackeNET Fahrs                 | eugbewertung - Microsoft Ir                | nternet Explorer bereitgestellt vo | n ReN   | loStar           | GmbH                                            |                                   |                      | <u>- 0 ×</u>                  |
|-------|---------------------------------|--------------------------------------------|------------------------------------|---------|------------------|-------------------------------------------------|-----------------------------------|----------------------|-------------------------------|
| 1 (C) | ttp://renostar.sch<br>Euoktonen | wacke.de/awonline/de/wert/                 | step02.php?token=ppngim6avh        | ılidvgi | koev6            | 82djqpq2qr013112466428a                         | new_car=1                         | 06181/40             | 5233 Venion 11.1 / 21.07.2011 |
|       |                                 |                                            |                                    |         |                  |                                                 |                                   |                      | SchwackeNet                   |
| K     | onfiguration                    | & Bewertung                                |                                    |         |                  |                                                 |                                   |                      |                               |
| 84    | nutzer: GWInner,                | Gustev Winner, Gründlich u                 | nd Partner (54321) / 43894         |         | _                |                                                 |                                   |                      |                               |
|       | -                               | LICHEVROLET Ka                             | los 1.4 16V Gas SX                 |         |                  |                                                 |                                   |                      |                               |
| -     |                                 | ehemaliger Neupreis:<br>Sonderausstattung: | 14.180 EUR<br>0 EUR                | S<br>P  | ichwad<br>Yodukt | e-Code 10250823<br>on selt 03/2005              | Eistzulassung<br>Kilometerstand   | 20.04.2006<br>240526 | CHIL-AANS                     |
|       | Minsterbid                      | Gesamtpreis                                | 14.180 EUR                         | P       | toduks           | on bis 04/2008                                  | KBA (HSN/TSN)                     | 8260/030             |                               |
|       |                                 |                                            |                                    |         |                  |                                                 |                                   |                      |                               |
| Tech  | ok Friffin A                    | usstattung Fektoren Kalkulati              | on Schadendaten Klassifizierun     | g Bes   | deuen            | ng Mietpreisspiegel                             |                                   |                      |                               |
|       | Versicherung                    | gsdaten                                    |                                    | 4.0     |                  |                                                 |                                   |                      |                               |
| 1     | Typklasse Vo<br>Typklasse Tei   | ilkasko<br>ilkasko                         |                                    | 18      | -                | Mietwagengruppe                                 |                                   |                      | U4                            |
| -10   | Typklasse Ha                    | ftpflicht                                  |                                    | 18      | 1                | Vorhaltekosten (ausge<br>Vorhaltekosten für Mie | nommen Mietfahrzeug<br>Ifahrzeuge | le)                  | 9,77 EUR/Ta<br>26 12 EUR/Ta   |
| _     | Manager                         | 1.11                                       |                                    | -       |                  | Eigenkosten für Mietfal                         | hrzeuge                           |                      | 3,22 EUR/Ta                   |
| -     | Fahrzeugalter                   | <= 5 Jahre                                 | = 35.00 EUR/Tag                    |         |                  |                                                 |                                   |                      |                               |
|       | Fahrzeugalter<br>Fahrzeugalter  | > 5 Jahre <= 10 Jahre<br>> 10 Jahre        | = 29.00 EUR/Tag<br>= 23.00 EUR/Tag |         |                  |                                                 |                                   |                      |                               |
|       | 1 dinkeuganei                   | - To adme                                  | - color coloring                   |         |                  |                                                 |                                   |                      |                               |
|       |                                 |                                            |                                    |         |                  |                                                 |                                   |                      |                               |
|       |                                 |                                            |                                    |         |                  |                                                 |                                   |                      |                               |
|       |                                 |                                            |                                    |         |                  |                                                 |                                   |                      |                               |
|       |                                 |                                            |                                    |         |                  |                                                 |                                   |                      |                               |
|       |                                 |                                            |                                    |         |                  |                                                 |                                   |                      |                               |
|       |                                 |                                            |                                    |         |                  |                                                 |                                   |                      |                               |
|       |                                 |                                            |                                    |         |                  |                                                 |                                   |                      |                               |
|       |                                 |                                            |                                    |         |                  |                                                 |                                   |                      |                               |
|       |                                 |                                            |                                    |         |                  |                                                 |                                   |                      |                               |
|       |                                 |                                            |                                    |         |                  |                                                 |                                   |                      |                               |
|       |                                 |                                            |                                    |         |                  |                                                 |                                   |                      |                               |

Die ermittelte Nutzungsausfallentschädigung können Sie nun entweder per *copy* & *paste* aus *SchwackeNet* oder durch Direkteintrag in die Schadenaufstellung von *ReNoStar* übernehmen.

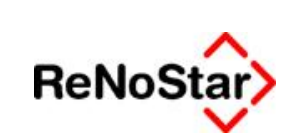

Elektronische Kommunikation mit Versicherungen – Eurotax Schwacke

| Sch                         | adenaufstellung                                          | 11/0150 Richtig ./.                                        | Geister-Fahrer                                       |                                                                                  | Anleger                                                                     |
|-----------------------------|----------------------------------------------------------|------------------------------------------------------------|------------------------------------------------------|----------------------------------------------------------------------------------|-----------------------------------------------------------------------------|
| 1                           | Belegdatum Vg I<br>20.06.2011<br>28.06.2011              | Nr. Buchungstext<br>1 Abschleppkosten<br>1 Reparaturkosten | Betrag Schadens<br>250,00 11/0150<br>2515,48 11/0150 | Anzeige<br>Drucken<br>Druckmenü<br>Schadens-<br>Gruppen                          | Anderr<br>Anderr<br>Mopierer<br>Löscher<br>Speicherr<br>X Zurück<br>V Hilfe |
|                             |                                                          |                                                            |                                                      | C <u>S</u> achschäden<br>C <u>P</u> erso. sch.<br>C <u>B</u> eide<br>Verrechnung | Sonstige<br>Beteiligte<br>aus Akte                                          |
| •  <br>Bele                 | egdatum                                                  | 29.06.2011                                                 | <u> </u>                                             | C <u>S</u> achschäden<br>C Perso. sch.<br>● <u>B</u> eide<br>Verrechnung         | Sonstige<br>Beteiligte<br>aus Akte                                          |
| Belo                        | egdatum<br>gangsnummer                                   | 29.06.2011                                                 |                                                      | C Sachschäden<br>C Perso. sch.<br>● Beide<br>Verrechnung                         | Sonstige<br>Beteiligte<br>aus Akte                                          |
| e  <br>Bele<br>/org<br>Sch  | egdatum<br>gangsnummer<br>adensbezug                     | 29.06.2011                                                 | <b>&gt;</b>                                          | C Sachschäden<br>C Perso. sch.<br>● Beide<br>Verrechnung                         | Sonstige<br>Beteiligte<br>aus Akte                                          |
| Jelo<br>Jorg<br>Jorg<br>Juc | egdatum<br>gangsnummer<br>adensbezug<br>hungstext        | 29.06.2011<br>1<br>Nutzungsausfallentsch                   | <b>→</b><br>ädigung                                  | C Sachschäden<br>C Perso. sch.<br>● Beide<br>Verrechnung                         | Sonstige<br>Beteiligte<br>aus Akte                                          |
| Bel                         | egdatum<br>gangsnummer<br>adensbezug<br>hungstext<br>rag | 29.06.2011<br>1<br>Nutzungsausfallentsch                   | ♪<br>ädigung                                         | C Sachschäden<br>C Perso. sch.<br>● Beide<br>Verrechnung                         | Sonstige<br>Beteiligte<br>aus Akte                                          |

Zur Nutzung der Windows-Funktion *copy & paste* markieren Sie zunächst den ermittelten Wert in **SchwackeNet**, klicken in den markierten Bereich mit der rechten Maustaste und wählen den Befehl **Kopieren**.

|    |                                     |         |              | Eigenkosten für Mietfahrzeuge |
|----|-------------------------------------|---------|--------------|-------------------------------|
|    | Nutzungsausfallentschädigung "C"    |         |              |                               |
| 10 | Fahrzeugalter <= 5 Jahre            | = 35.00 | EUR/Tag      |                               |
| 4  | Fahrzeugalter > 5 Jahre <= 10 Jahre | = 29.   | Ausschneiden |                               |
| 11 | Fahrzeugalter > 10 Jahre            | = 23.   | Kopieren 🛛 🔶 | -                             |
|    |                                     |         | Einfügen     |                               |

Sie wechseln in die **Schadenaufstellung** von **ReNoStar**, in der Sie die Schadenposition Nutzungsausfallentschädigung bereits bis zum Betrag angelegt haben. Im Datenfeld **Betrag** klicken Sie erneut die rechte Maustaste und wählen den Befehl **Einfügen**.

© ReNoStar GmbH

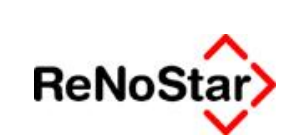

Elektronische Kommunikation mit Versicherungen – Eurotax Schwacke

| Belegdatum        | 29.06.2011             |              |
|-------------------|------------------------|--------------|
| Vorgangsnummer    | 1                      |              |
| Schadensbezug     |                        |              |
| Buchungstext      | Nutzungsausfallentschä | ädigung      |
| Betrag            |                        |              |
| 2011.0g           |                        | Rückgängig   |
| Unfallschilderung | Sachschade <u>n</u>    | Ausschneiden |
|                   | 1                      | Aassennerden |
|                   |                        | Kopieren     |
| 21 07 2011        | a                      | Einfügen 🛶   |
|                   |                        | Löschen      |

Der aus *SchwackeNet* ermittelte Betrag wird so in das Datenfeld übernommen und über den Button **Speichern** gesichert.

| <ul> <li>↓</li> <li>Bel</li> <li>Vor</li> </ul> | egdatum<br>gangsnummer | 29.06.2    | 2011       |               | Verrechn                                                        |       |                                    |
|-------------------------------------------------|------------------------|------------|------------|---------------|-----------------------------------------------------------------|-------|------------------------------------|
|                                                 |                        |            |            |               | C <u>S</u> achschäd<br>C <u>P</u> erso, sch.<br>G <u>B</u> eide | len – | Sonstige<br>Beteiligte<br>aus Akte |
|                                                 |                        |            |            |               | Gruppen                                                         |       | Zurück                             |
|                                                 |                        |            |            |               | C Druckmeni                                                     |       | Speicherr                          |
| 2                                               | 28.06.2011             | 1 Repara   | aturkosten | 2515,48 11/01 | 50 Drucke                                                       |       | <u>L</u> öscher                    |
| -                                               | Belegdatum   Vg        | Nr. Buchur | ngstext    | Betrag Schar  | tens Anzeig                                                     |       | Koniere                            |

Das für die interne Verarbeitung innerhalb *ReNoStar* erforderliche Komma als Dezimaltrennkennzeichen wird automatisch gesetzt.

© ReNoStar GmbH

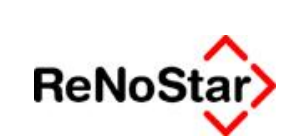

Elektronische Kommunikation mit Versicherungen – Eurotax Schwacke

| Belegdatum        | 29.06.2011             |                 | $\downarrow$                |
|-------------------|------------------------|-----------------|-----------------------------|
| Vorgangsnummer    | 1                      |                 | 4                           |
| Schadensbezug     |                        |                 | 4                           |
| Buchungstext      | Nutzungsausfallentschä | digung          | $\downarrow$                |
| Betrag            | 35,                    | 00              |                             |
| Unfallschilderung | Sachschade <u>n</u>    | Personenschaden | Schadenau <u>f</u> stellung |

Selbstverständlich können Sie die über **SchwackeNet** ermittelte **Nutzungsausfallentschädigung** auch manuell in das Datenfeld **Betrag** der **Schadenaufstellung** eintragen. Das ist sicherlich vor allem dann erforderlich, wenn mehr als ein Tag Nutzungsausfall anfällt. In diesem Fall ist der über **SchwackeNet** ermittelte Wert mit der Anzahl der Ausfalltage zu multiplizieren.

### 2.5.1.2 Ermittlung der Mietwagengruppe / -kosten und Übernahme nach ReNoStar

Die Zugehörigkeit zur **Mietwagengruppe** ersehen Sie ebenfalls grundsätzlich über die Karteikarte **Klassifizierung**.

| Konfiguration<br>Benutzer, GWinner                                                                                                    | n & Bewertung<br>, Gustev Winner, Gründlich ur                                                                                                    | nd Partner (543)               | 21) / 43694                                       |                       |                                              |                                                                                                    |                                                  |                                  |                                   |
|----------------------------------------------------------------------------------------------------|----------------------------------------------------------------------------------------------------|--------------------------------|---------------------------------------------------|-----------------------|----------------------------------------------|----------------------------------------------------------------------------------------------------|--------------------------------------------------|----------------------------------|-----------------------------------|
| and the second second                                                                                                    | CHEVROLET Ka                                                                                                    | los 1.4 16V                    | Gas SX                                            | -                     |                                              |                                                                                                    |                                                  |                                  |                                   |
| Wasterbal                                                                                                    | ehemaliger Neupreis<br>Sonderausstattung<br>Gesamtpreis                                                                                               | 14.180<br>0<br>14.180          | EUR<br>EUR<br>EUR                                 | 5 A A                 | dwadke-Cod<br>roduktion sei<br>roduktion bis | <ul> <li>10250823</li> <li>03/2005</li> <li>04/2008</li> </ul>                                      | Erstzulassung<br>Kilometerstand<br>KBA (HSN/TSN) | 20.04.2006<br>240526<br>8260/030 | 4                                 |
| Contraction of the                                                                                                    |                                                                                                    |                                |                                                   |                       |                                              |                                                                                                    |                                                  |                                  |                                   |
| hnk Versicherun                                                                                                    | Ausstattung Faktoren Kalkulat<br>sgsdaten                                                                                                    | ion Schadendat                 | en Klassifizierun                                 | Bes                   | teverung N                                   | letpreisspiegel                                                                                     |                                                  |                                  |                                   |
| Nersicherur<br>Typklasse V                                                                                                    | Ausstattung Faktoren Kaikulat<br>sgsdaten<br>olikasko                                                                                                 | ion Schadendat                 | en Klassifizierun                                 | Bes                   | teuerung M                                   | letpreisspiegel<br>twagengruppe                                                                     |                                                  |                                  |                                   |
| hnik Versicherun<br>Typklasse V<br>Typklasse T                                                                                                    | Ausstattung Faktoren Kalkulat<br>ngsdaten<br>ollkasko<br>eilkasko                                                                                     | ion Schadendat                 | en Klassifizierun                                 | 18<br>18              | teuerung N                                   | twagengruppe                                                                                        |                                                  |                                  | 0.77.71.0                         |
| tnik <b>Versicheru</b><br>Typklasse V<br>Typklasse T<br>Typklasse H                                                                                                    | Ausstattung Faktoren Kalkulat<br>ngsdaten<br>olikasko<br>eilkasko<br>aftpflicht                                                                       | ion Schadendat                 | en Klassifizierun                                 | 18<br>18<br>18        | Eleverung Mie                                | letpreisspiegel<br>Itwagengruppe<br>haltekosten (ausge                                              | nommen Mietfahrzeu                               | ige)                             | 9.77 EUR                          |
| Nuk Versicherun<br>Typklasse V<br>Typklasse Typklasse H<br>Typklasse H                                                                                                    | Ausstattung Faktoren Kalkulat<br>ngsdaten<br>olikasko<br>eilkasko<br>aftpflicht                                                                       | ion Schadendat                 | en KlassifiZierun                                 | Bes<br>18<br>18<br>18 | Everung Mie                                  | letpreisspiegel<br>itwagengruppe<br>haltekosten für Mie<br>eakosten für Miet                        | nommen Mietfahrzeu<br>tfahrzeuge<br>brzeuge      | ige)                             | 9.77 EUR<br>26.12 EUR<br>3.22 EUR |
| hnik Versicherun<br>Typklasse V<br>Typklasse T<br>Typklasse H<br>Nutzungsni                                                                                                    | Ausstattung Faktoren Kakulat<br>ngsdaten<br>Olikasko<br>eilkasko<br>aftpflicht<br>isfallentschädigung "C"                                             | ion Schadendat                 | en KlassifiZierun                                 | Bes<br>18<br>18<br>18 | E Mie<br>Voi<br>U Eig                        | letpreisspiegel<br>twagengruppe<br>haltekosten (ausge<br>haltekosten für Mie<br>enkosten für Mietfa | nommen Mietfahrzeu<br>tfahrzeuge<br>hrzeuge      | ge)                              | 9.77 EUR<br>26.12 EUR<br>3.22 EUR |
| nnk Versicherun<br>Typklasse V<br>Typklasse T<br>Typklasse H<br>Nutzungsau<br>Fahrzeugate                                                                                                    | Ausstattung Faktoren Kakulat<br>sgsdaten<br>olikasko<br>elikasko<br>atpflicht<br>sfallentschädigung "C"<br>r <= 5 Jahre                               | ion Schadendat                 | en Klassifizerun                                  | 18<br>18<br>18        | E Mie<br>Voi<br>U Eig                        | lepreisspiegel<br>Itwagengruppe<br>haltekosten (ausge<br>haltekosten für Mietfal                    | nommen Mietfahrzeu<br>tfahrzeuge<br>hrzeuge      | ge)                              | 9.77 EUR<br>26.12 EUR<br>3.22 EUR |
| Christ Street Street St | Ausstattung Faktoren Kalkulat<br>ngsdaten<br>ollkasko<br>eilkasko<br>aftpflicht<br>isfallentschädigung "C"<br>r <= 5 Jahre<br>r > 5 Jahre <= 10 Jahre | ion Schadendat<br>= 35<br>= 25 | en Klassifizierun<br>5.00 EUR/Tag<br>9.00 EUR/Tag | 18<br>18<br>18        | euerung M<br>Mie<br>Vor<br>U Vor             | lepreisspiegel<br>twagengruppe<br>haltekosten (ausge<br>haltekosten für Mie<br>enkosten für Mietfal | nommen Mietfahrzeu<br>tfahrzeuge<br>hrzeuge      | ge)                              | 9.77 EUR<br>26.12 EUR<br>3.22 EUR |

Die hierüber ermittelten Werte können wie unter 2.5.1.1 beschrieben in die **Schadenaufstellung** von *ReNoStar* übertragen werden.

Sofern auf Unterschiede innerhalb des aktuellen Postleitzahlgebiets abzustellen ist, können diese über die Karteikarte **Mietpreisspiegel** ermittelt werden.

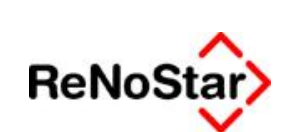

Elektronische Kommunikation mit Versicherungen – Eurotax Schwacke

| of the second second    | r schwarke de/avoni                                                                                                    | ne/de/wert/steo02.ph                                                                                          | altokens ponalm5avh                                                                                                 | idvokoev6h82diooo2                                                                            | wit \$11257366                 | Strew carel                                                                    |                                                                                                   | -1                                                                                                 |  |
|-------------------------|----------------------------------------------------------------------------------------------------|----------------------------------------------------------------------------------------------------|----------------------------------------------------------------------------------------------------|-----------------------------------------------------------------------------------------------|--------------------------------|--------------------------------------------------------------------------------|---------------------------------------------------------------------------------------------------|----------------------------------------------------------------------------------------------------|--|
| Funktionen              | Hife                                                                                                    | ne ne weie nebwehn                                                                                            | hunderen-blaufaureaau                                                                                               | nov Brocessnor of thete                                                                       | 101311237300                   | 0                                                                              | 00181                                                                                             | /405233 Version 11.1721.07                                                                         |  |
|                         |                                                                                                    |                                                                                                    |                                                                                                    |                                                                                               |                                |                                                                                |                                                                                                   | SchwackeN                                                                                          |  |
| nfigurat                | ion & Bewertu                                                                                                    | na                                                                                                    |                                                                                                    |                                                                                               |                                |                                                                                |                                                                                                   |                                                                                                    |  |
| tzer: GWIn              | ner, Gustav Winner,                                                                                                    | Gründlich und Partner                                                                                         | (54321) / 43694                                                                                                    |                                                                                               |                                |                                                                                |                                                                                                   | 9696                                                                                               |  |
| -                       | EICHEVR                                                                                                    | OLET Kalos 1.4 1                                                                                              | 6V Gas SX                                                                                                    |                                                                                               |                                |                                                                                |                                                                                                   |                                                                                                    |  |
| aterbid                 | ehemaliger Ne<br>Sondersusstat<br>Gesamtpreis                                                                                | nopreis 14.1<br>Ung 14.1                                                                                      | 80 EUR<br>0 EUR<br>80 EUR                                                                                           | Schwacke-Code<br>Produktion seit<br>Produktion bis                                            | 10250823<br>03/2005<br>04/2008 | Entzula<br>Kilomeb<br>Kilia (HS                                                | sung 20.04.20<br>entand 2405<br>(neTSN) 8260/03                                                   | 06<br>26<br>30                                                                                     |  |
| (5),500                 | Ausstattung Fakto<br>Au                                                                                                    | ren Kakulation Schade<br>sgabe 2010 •<br>Z-Gebiet 600 •                                                       | endaten internationenen                                                                                             | Besteverung Mietpro                                                                           | isspiegel                      |                                                                                |                                                                                                   |                                                                                                    |  |
| Ausga                   | abe 2010                                                                                                    | -                                                                                                    |                                                                                                    |                                                                                               |                                |                                                                                |                                                                                                   |                                                                                                    |  |
| PLZ-C                   | Sebiet  638                                                                                                    | <u> </u>                                                                                                    |                                                                                                    |                                                                                               |                                |                                                                                |                                                                                                   |                                                                                                    |  |
| PIZ-G                   | ebiet = 638                                                                                                    | 30.0023-5-10                                                                                                  |                                                                                                    | Normalt                                                                                       | arit                           |                                                                                | 1000 II 600200                                                                                    |                                                                                                    |  |
| Klass                   | e                                                                                                    | 1-Tage                                                                                                    | spausch.                                                                                                    | 3-Tagespausc                                                                                  | h. W                           | Wochenpausch.                                                                  |                                                                                                   | Wochenendpausch.                                                                                   |  |
|                         | Maximal                                                                                                    | 11                                                                                                    | 6,00                                                                                                    | 335,00                                                                                        |                                | 691,00                                                                         |                                                                                                   | 198,50                                                                                             |  |
|                         | Minimal                                                                                                    | 55                                                                                                    | 5,00                                                                                                    | 165,00                                                                                        |                                | 259,00                                                                         |                                                                                                   | 79,00                                                                                              |  |
|                         | Modus                                                                                                    | 0                                                                                                    | ,00                                                                                                    | 0,00                                                                                          |                                | 0,00                                                                           |                                                                                                   | 0,00                                                                                               |  |
| 4                       | Anz.Modu                                                                                                    | s 0                                                                                                    | ,00                                                                                                    | 00,0                                                                                          |                                | 0,00                                                                           |                                                                                                   | 0,00                                                                                               |  |
|                         | arith. Mitte                                                                                                    | el ot                                                                                                    | 7,00                                                                                                    | 253,66                                                                                        |                                | 501,93                                                                         |                                                                                                   | 138,75                                                                                             |  |
|                         | Modian1                                                                                                    | 0                                                                                                    | 7,00                                                                                                    | 201,00                                                                                        |                                | 200,00                                                                         |                                                                                                   | 0,00                                                                                               |  |
| Median1                 |                                                                                                    | 0                                                                                                    | 00                                                                                                    | 201,00                                                                                        | ,00 555,80                     |                                                                                |                                                                                                   | 0,00                                                                                               |  |
|                         | meuranz                                                                                                    | 0                                                                                                    | ,00                                                                                                    |                                                                                               |                                |                                                                                |                                                                                                   |                                                                                                    |  |
|                         |                                                                                                    |                                                                                                    |                                                                                                    | 0,00                                                                                          |                                | 0,00                                                                           |                                                                                                   | 0,00                                                                                               |  |
| Neber                   | nkostentabel                                                                                                    | lle (Bundesdu                                                                                                 | urchschnitt)                                                                                                    | 0,00                                                                                          |                                | 0,00                                                                           |                                                                                                   | 0,00                                                                                               |  |
| Nebei                   | nkostentabel                                                                                                    | l <b>le (Bundesd</b> u<br>Volli                                                                               | urchschnitt)<br>(asko (CDW,                                                                                         | incl. TP)                                                                                     |                                | 0,00                                                                           | Teilkasko (1                                                                                      | 0,00<br>P)                                                                                         |  |
| <b>Nebe</b> i<br>Klasse | nkostentabel                                                                                                    | l <b>le (Bundesdu</b><br>Volli<br>1-<br>Tagespausch.                                                          | u <b>rchschnitt)</b><br>kasko (CDW,<br>3-<br>Tagespausch                                                            | incl. TP)<br>Wochenpau                                                                        | sch. Tage                      | 1-<br>espausch.                                                                | Teilkasko (1<br>3-<br>Tagespauscl                                                                 | P)<br>1. Wochenpausc                                                                               |  |
| <b>Nebe</b> i<br>Klasse | nkostentabel<br>Minimum                                                                                                    | l <b>le (Bundesdu</b><br>Volli<br>1-<br>Tagespausch.<br>5,00                                                  | urchschnitt)<br>(asko (CDW,<br>3-<br>Tagespausch<br>15,00                                                           | incl. TP)<br>1. Wochenpau<br>35,00                                                            | sch. Tage                      | 1-<br>espausch.<br>7,00                                                        | Teilkasko (1<br>3-<br>Tagespauscl<br>21,00                                                        | P)<br>Nochenpauscl<br>49,00                                                                        |  |
| <b>Nebe</b> i<br>Klasse | nkostentabel<br>Minimum<br>Maximum                                                                                           | l <b>le (Bundesdu</b><br>Volli<br>1-<br>Tagespausch.<br>5,00<br>47,60                                         | urchschnitt)<br>(asko (CDW,<br>3-<br>Tagespausch<br>15,00<br>142,80                                                 | incl. TP)<br>Wochenpau<br>35,00<br>333,20                                                     | sch. Tage                      | 1-<br>espausch.<br>7,00<br>12,36                                               | Teilkasko (1<br>3-<br>Tagespauscl<br>21,00<br>37,08                                               | TP)<br>Nochenpauscl<br>49,00<br>86,52                                                              |  |
| Neber<br>Klasse         | nkostentabel<br>Minimum<br>Maximum<br>Modus                                                                                  | Ile (Bundesdu<br>Vollk<br>1-<br>Tagespausch.<br>5,00<br>47,60<br>22,00                                        | urchschnitt)<br>(asko (CDW,<br>3-<br>Tagespausch<br>15,00<br>142,80<br>66,00                                        | incl. TP)<br>Wochenpau<br>35,00<br>333,20<br>154,00                                           | <sup>sch.</sup> Tage           | 1-<br>espausch.<br>7,00<br>12,36<br>10,50                                      | Teilkasko (T<br>3-<br>Tagespauscl<br>21,00<br>37,08<br>31,50                                      | TP)<br>n. Wochenpauscl<br>49,00<br>86,52<br>73,50                                                  |  |
| Neber<br>Klasse         | nkostentabel<br>Minimum<br>Maximum<br>Modus<br>Anz.Modus                                                                     | Ile (Bundesdu<br>Volli<br>1-<br>Tagespausch.<br>5,00<br>47,60<br>22,00<br>2.964,00                            | urchschnitt)<br>(asko (CDW,<br>3-<br>Tagespausch<br>15,00<br>142,80<br>66,00<br>2.965,00                            | incl. TP)<br>Wochenpau<br>35,00<br>333,20<br>154,00<br>1.661,00                               | sch. Tage                      | 1-<br>espausch.<br>7,00<br>12,36<br>10,50<br>192,00                            | Teilkasko (1<br>3-<br>Tagespauscl<br>21,00<br>37,08<br>31,50<br>192,00                            | 0,00<br>P)<br>Wochenpausc<br>49,00<br>86,52<br>73,50<br>192,00                                     |  |
| Neber<br>Klasse<br>4    | nkostentabe<br>Minimum<br>Maximum<br>Modus<br>Anz.Modus<br>arith.<br>Mittel                                                  | Ile (Bundesdu<br>Volli<br>1-<br>Tagespausch.<br>5,00<br>47,60<br>22,00<br>2.964,00<br>22,62                   | urchschnitt)<br>(asko (CDW,<br>3-<br>Tagespausch<br>15,00<br>142,80<br>66,00<br>2.965,00<br>67,17                   | incl. TP)<br>Wochenpau<br>35,00<br>333,20<br>154,00<br>1.661,00<br>149,48                     | sch. Tage                      | 1-<br>espausch.<br>7,00<br>12,36<br>10,50<br>192,00<br>10,44                   | Teilkasko (T<br>3-<br>Tagespauscl<br>21,00<br>37,08<br>31,50<br>192,00<br>31,32                   | 0,00<br>P)<br>Nochenpausci<br>49,00<br>86,52<br>73,50<br>192,00<br>73,09                           |  |
| Neber<br>Klasse<br>4    | nkostentabe<br>Minimum<br>Maximum<br>Modus<br>Anz.Modus<br>arith.<br>Mittel<br>nahe<br>Mittel                                | Ile (Bundesdu<br>Voll<br>1-<br>Tagespausch.<br>5,00<br>47,60<br>22,00<br>2.964,00<br>22,62<br>22,61           | urchschnitt)<br>kasko (CDW,<br>3-<br>Tagespausch<br>15,00<br>142,80<br>66,00<br>2.965,00<br>67,17<br>67,00          | incl. TP)<br>Wochenpau<br>35,00<br>333,20<br>154,00<br>1.661,00<br>149,48<br>149,02           | <sup>sch.</sup> Tage           | 1-<br>espausch.<br>7,00<br>12,36<br>10,50<br>192,00<br>10,44<br>10,50          | Teilkasko (T<br>3-<br>Tagespauscl<br>21,00<br>37,08<br>31,50<br>192,00<br>31,32<br>31,50          | 0,00<br>P)<br>N Wochenpausc<br>49,00<br>86,52<br>73,50<br>192,00<br>73,09<br>73,50                 |  |
| Neber<br>Klasse<br>4    | nkostentabel<br>Minimum<br>Maximum<br>Modus<br>Anz.Modus<br>arith.<br>Mittel<br>nahe<br>Mittel<br>Mittel<br>Mittel<br>Mittel | Ile (Bundesdu<br>Volli<br>1-<br>Tagespausch.<br>5,00<br>47,60<br>22,00<br>2.964,00<br>22,62<br>22,61<br>22,00 | urchschnitt)<br>(asko (CDW,<br>3-<br>Tagespausch<br>15,00<br>142,80<br>66,00<br>2.965,00<br>67,17<br>67,00<br>66,00 | incl. TP)<br>Wochenpau<br>35,00<br>333,20<br>154,00<br>1.661,00<br>149,48<br>149,02<br>150,85 | sch. Tage                      | 1-<br>espausch.<br>7,00<br>12,36<br>10,50<br>192,00<br>10,44<br>10,50<br>10,50 | Teilkasko (1<br>3-<br>Tagespauscl<br>21,00<br>37,08<br>31,50<br>192,00<br>31,32<br>31,50<br>31,50 | 0,00<br>P)<br>Wochenpausc<br>49,00<br>86,52<br>73,50<br>192,00<br>73,09<br>73,50<br>73,50<br>73,50 |  |

### Diesem wird zusätzlich der bundesdurchschnittliche Mietpreisspiegel gegenübergestellt.

© ReNoStar GmbH

Nutzungsrechte für ReNoStar GmbH Version 1.1 vom 06.09.2011

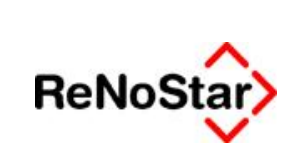

### 2.5.1.3 Ermittlung der Regel- / Differenzbesteuerung

Zur Ermittlung der Regel- / Differenzbesteuerung rufen Sie die Karteikarte Besteuerung auf,

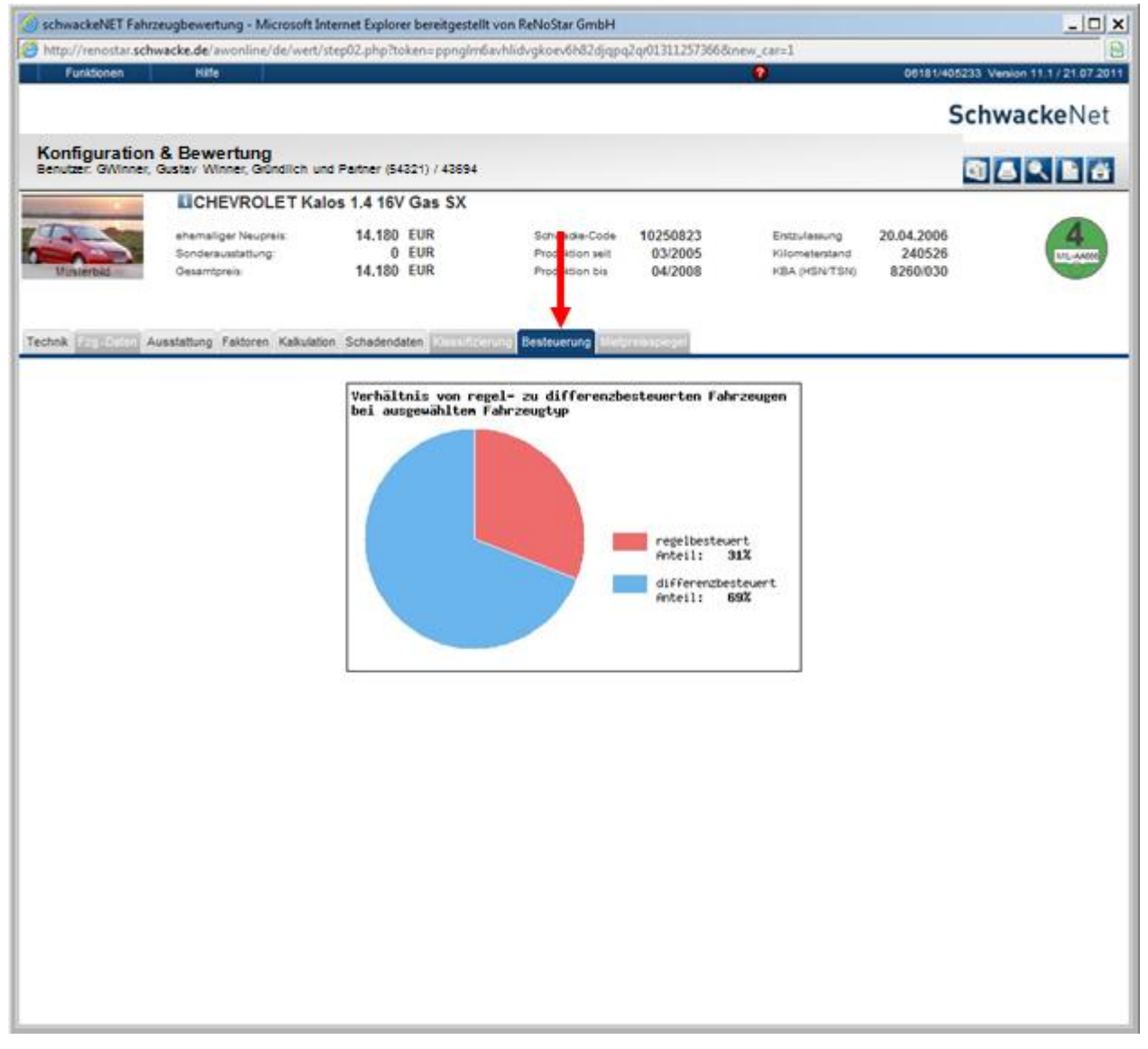

über die Ihnen das Verhältnis von regel- zu differenzbesteuerten Fahrzeugen des ausgewählten Fahrzeugstyps angezeigt wird.

### 2.5.2 Serienausstattung anzeigen

Informationen zur Serienausstattung erhalten Sie nach Ermittlung des gesuchten Fahrzeugs über das Ikon 1, das sich als zweites Symbol vor dem ermittelten Fahrzeug befindet.

© ReNoStar GmbH

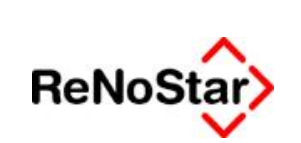

Elektronische Kommunikation mit Versicherungen – Eurotax Schwacke

CHEVROLET Kalos LIMOUSINE, Benzin, 3-türig
CHEVROLET Kalos 1.4 16V Gas SX (KLAS), 69 KW, 94 PS, 1399 ccm, 14.180 EUR, 5-Gang manuell, KBA: 8260/030,8260/AAD, 3/2005 - 4/2008
Nachdem Sie das Ikon angeklickt haben, erhalten Sie nach einem kurzen Ladevorgang

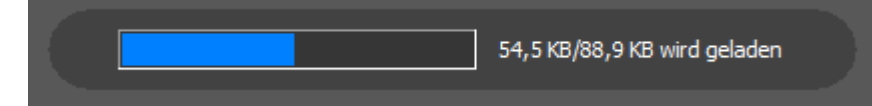

die Aufstellung der Serienausstattung als PDF angezeigt.

© ReNoStar GmbH

Nutzungsrechte für ReNoStar GmbH Version 1.1 vom 06.09.2011

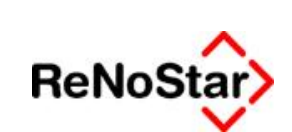

Elektronische Kommunikation mit Versicherungen – Eurotax Schwacke

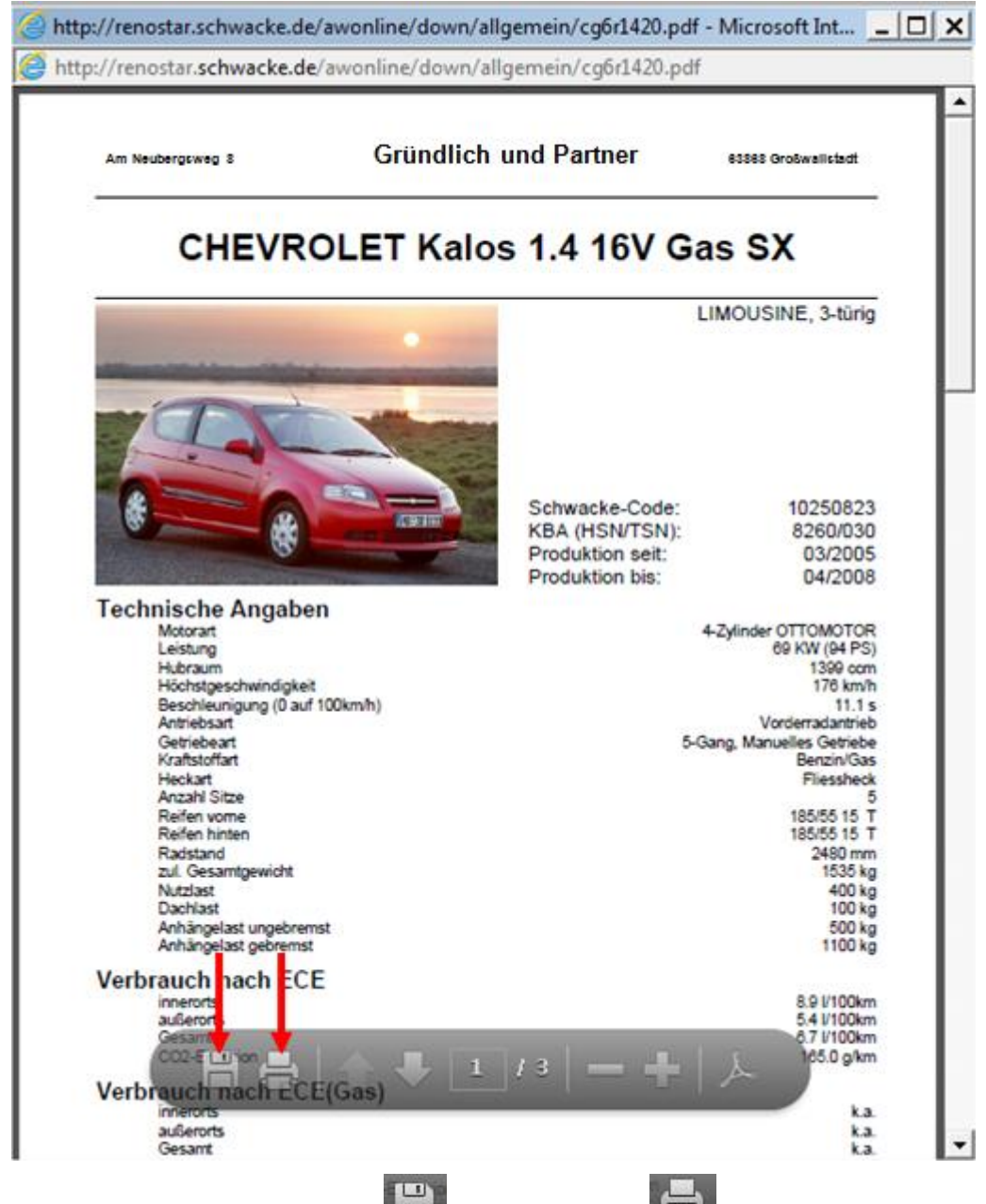

Über die Buttons **Speichern** der Drucken die sich am unteren Ende des Fensters einblenden, sobald Sie den Mauszeiger dorthin bewegen, können Sie diese Aufstellung für weitere Zwecke sichern.

### 2.5.3 Checkliste für Sonderausstattung

Informationen zur Sonderausstattung erhalten Sie nach Ermittlung des gesuchten Fahrzeugs über das Ikon , das sich als drittes Symbol vor dem ermittelten Fahrzeug befindet.

© ReNoStar GmbH

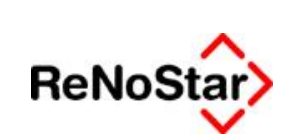

Elektronische Kommunikation mit Versicherungen – Eurotax Schwacke

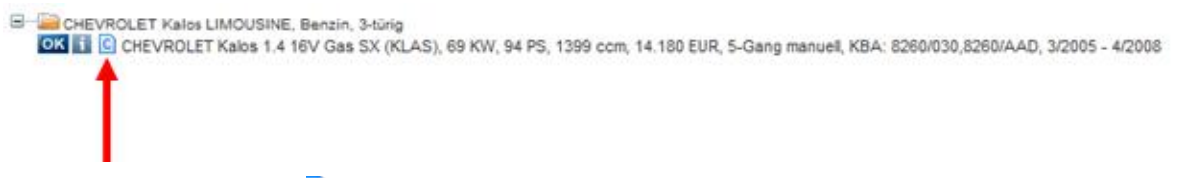

Nachdem Sie das Ikon angeklickt haben, erhalten Sie nach einem kurzen Ladevorgang

Einen Moment bitte...

Die Informationen werden in diesem Fenster für Sie als PDF-Dokument aufbereitet...

Dies kann einige Sekunden dauern....

die Aufstellung der Sonderausstattung als PDF angezeigt.

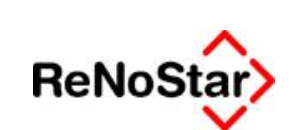

Elektronische Kommunikation mit Versicherungen – Eurotax Schwacke

| CHEVRO                                                                                                    | LET Kalo             |                                   |                                                                                                    |
|----------------------------------------------------------------------------------------------------|----------------------|-----------------------------------|----------------------------------------------------------------------------------------------------|
|                                                                                                    |                      | os 1.4 16V Ga                     | AS SX                                                                                                    |
| Schwacke-Code<br>HSN / TSN                                                                                                    | 10250823<br>8260/030 | Produktion seit<br>Produktion bis | 03/2005<br>04/2008                                                                                                    |
| Technische Daten<br>Motorart<br>Leistung<br>Hubraum<br>Geschwindigkeit<br>Beschleunigung<br>Antrieb<br>Getriebe<br>Kraftstoff<br>Heckart<br>Sitze<br>Reifen vorne<br>Reifen hinten<br>Radstand<br>zul. Gesamtgewicht<br>Nutzlast<br>Dachlast<br>Anhägelast (ungebremst) |                      | 5-0                               | 4-Zylinder OTTOMOTOR<br>69 KW (94 PS)<br>1399 com<br>176 km/h<br>11.1 s<br>Vorderradantrieb<br>Bang, Manuelles Getriebe<br>Benzin/Gas<br>Fliessheck<br>5<br>185/55 15<br>2480 mm<br>1535 kg<br>400 kg<br>100 kg<br>500 kg<br>1100 kg |
| Verbrauch nach ECE<br>innerhalb v. Ortschaften<br>außerhalb v. Ortschaften<br>Gesamt<br>CO-2                                                                                                    |                      |                                   | 8.9 1/100km<br>5.4 1/100km<br>6.7 1/100km<br>165.0 g/km                                                                                                    |
| Verbrauch nache ECE<br>innerhall v. Ortschaften<br>außerhap v. Ortschaften<br>Gesamt<br>OO-2                                                                                                    | (GAS)                |                                   | ka<br>ka<br>ka<br>ka                                                                                                    |

Über die Buttons **Speichern** oder **Drucken**, die sich am unteren Ende des Fensters einblenden, sobald Sie den Mauszeiger dorthin bewegen, können Sie diese Aufstellung für weitere Zwecke sichern.

© ReNoStar GmbH

Nutzungsrechte für ReNoStar GmbH Version 1.1 vom 06.09.2011

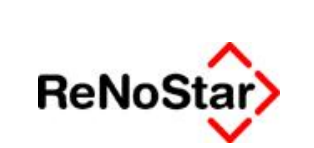

### 2.6 SchwackeNet verlassen

Um *SchwackeNet* ordnungsgemäß zu verlassen, wählen Sie über die Menüleiste **Funktionen** und wählen dort den Befehl **Beenden**.

| SchwackeNET Fahrzeugbewertung - Microsoft   | _ 🗆 ×                                                                           |                                        |
|---------------------------------------------|---------------------------------------------------------------------------------|----------------------------------------|
| http://renostar.schwacke.de/awonline/de/wer | t/step01.php?tokens.cg6rhrak7ne5943p8fg4keou7r3h1ic21311318241&restores14543280 | 8                                      |
| Funktionen Hitle                            | - <b>0</b>                                                                      | 06181/405233 Version 11.1 / 22.07.2011 |
| Neuwagenkonfigurator     Fahrzeugsuche      |                                                                                 | SchwackeNet                            |
| F Metpreisspiegel<br>B Beenden              | ng)<br>artner (54321) / 43694                                                   |                                        |

SchwackeNet ist anschließend ordnungsgemäß abgemeldet.

© ReNoStar GmbH